# Honeywell Home

## T6 Pro Smart

## Programmable Thermostat

## **Getting Started**

Visit honeywellhome.com for a complete user guide.

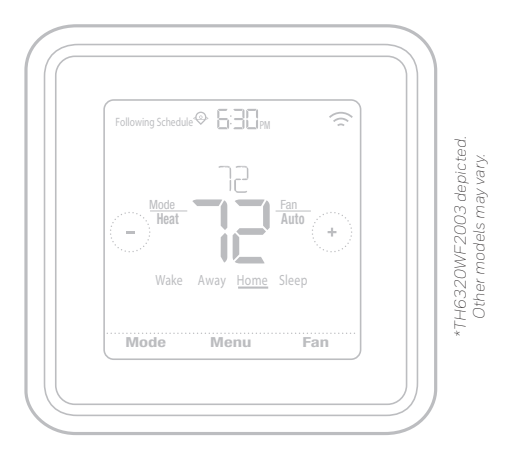

## For help, contact:

WEB customer.resideo.com PHONE 1-800-633-3991

## Get connected in 4 simple steps

### Step 1

Download the Resideo app or Resideo Pro app from the App Store or Google Play.

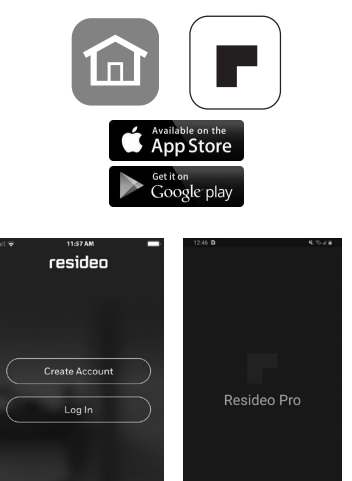

### Step 2

Create an account.

## Step 3

Choose to add a new device and select T6 Pro Wi-Fi from the list.

### Step 4

Follow the instructions on the app.

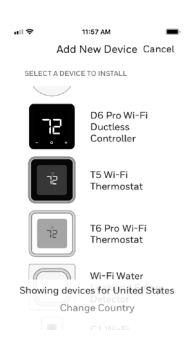

### How to use your thermostat

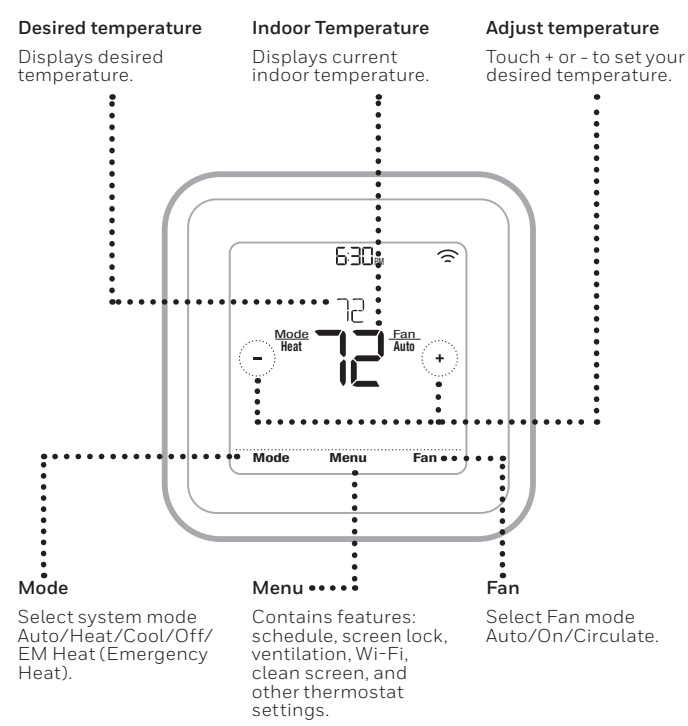

The screen will wake up by pressing the center area of the displayed temperature.

### For technical problems, contact

### Company

### Name

### Number

### Apple<sup>®</sup> HomeKit<sup>™</sup> Setup Code

The T6 Pro Smart Thermostat supports Apple HomeKit. Open HomeKit app, follow the instructions and enter the code displayed on Thermostat when prompted.

### **Regulatory information**

#### FCC REGULATIONS 47 CFR § 15.19 (a)(3)

This device complies with part 15 of the FCC Rules. Operation is subject to the following two conditions:

- 1. This device may not cause harmful interference, and
- 2. This device must accept any interference received,
  - including interference that may cause undesired operation.

#### 47 CFR § 15.Ž1 (USA only)

Changes or modifications not expressly approved by the party responsible for compliance could void the user's authority to operate the equipment.

#### 47 CFR § 15.105 (b)

See https://customer.resideo.com/en-US/support/ residential/codes-and-standards/FCC15105/Pages/ default.aspx for additional FCC information for this product. IC REGULATIONS RSS-FCFN

This device contains licence-exempt transmitter(s)/receiver(s) that comply with Innovation, Science and Economic Development Canada's licence-exempt RSS(s). Operation is subject to the following two conditions:

- 1. This device may not cause interference.
- This device must accept any interference, including interference that may cause undesired operation of the device.

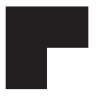

# resideo

Resideo Inc., 1985 Douglas Drive North Golden Valley, MN 55422 1-800-633-3991 33-00391EFS-09 MS. Rev. 06-221 Printed in United States

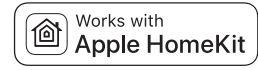

© 2022 Resideo Technologies, Inc.

This product is manufactured by Resideo Technologies, Inc.

The Honeywell Home trademark is used under license from Honeywell International Inc. All rights reserved.

Ce produit est fabriqué par Resideo Technologies, Inc.

La marque de commerce Honeywell Home est utilisée sous licence avec l'autorisation d'Honeywell International Inc. Tous droits réservés.

Este producto es fabricado por Resideo Technologies, Inc. La marca comercial Honeywell Home se utiliza en virtud de la licencia emitida por Honeywell International Inc. Todos los derechos reservados.

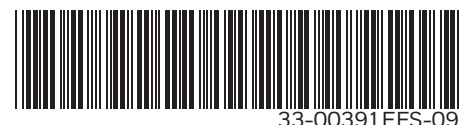

# Honeywell Home

## Thermostat intelligent T6 Pro

Thermostat programmable

## Pour commencer

Visitez honeywellhome.com pour obtenir le guide de l'utilisateur complet.

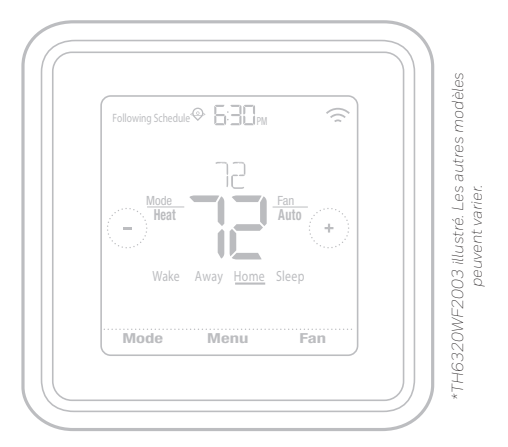

### Pour obtenir de l'aide, veuillez contacter :

SITE WEB customer.resideo.com TÉLÉPHONE 1-800-633-3991

## Connectez-vous en quatre simples étapes.

## Étape 1

Téléchargez l'application Resideo ou l'application Resideo Pro sur App Store ou Google Play.

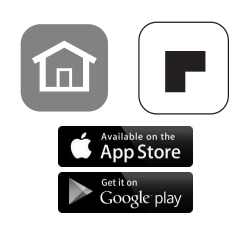

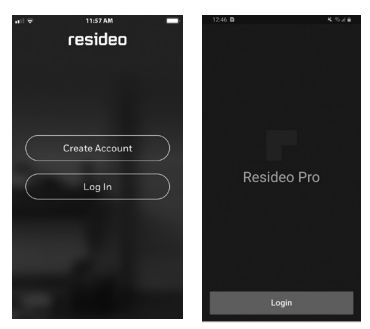

# Étape 2

Créez un compte.

# Étape 3

Choisissez d'ajouter un nouvel appareil, puis sélectionnez T6 Pro Wi-Fi dans la liste.

## Étape 4

Suivez les directives dans l'application.

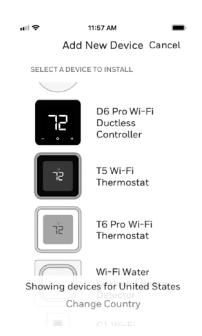

### Comment utiliser votre thermostat

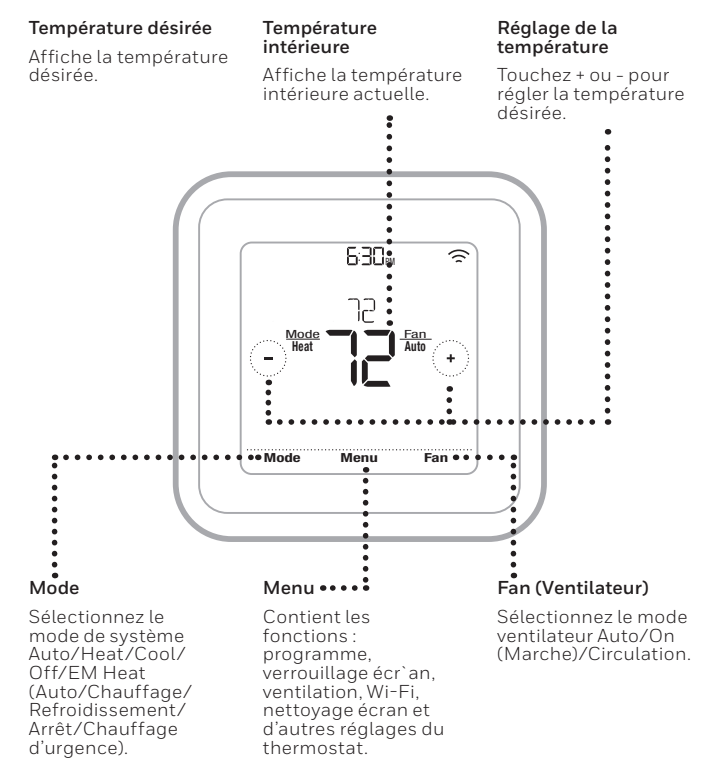

L'écran s'active lorsque la zone centrale de la température affichée est pressée.

### En cas de problèmes techniques, contactez

Société

### Nom

### Numéro

### Code de configuration d'Apple<sup>®</sup> HomeKit™

Le thermostat intelligent T6 Pro est compatible avec Apple HomeKit. Ouvrez l'application HomeKit, suivez les instructions et entrez le code affiché sur le thermostat lorsque vous y êtes invité.

### Informations réglementaires

#### NORMES FCC 47 CFR § 15.19 (a)(3)

Cet appareil est conforme à la partie 15 du règlement de la FCC. Son fonctionnement est soumis aux deux conditions suivantes :

- 1 Ce dispositif ne doit pas causer d'interférences nuisibles, et
- 2 Ce dispositif doit accepter toutes les interférences reçues, y compris celles pouvant causer un fonctionnement non souhaité.

#### 47 CFR § 15.21 (États-Unis uniquement)

Les modifications qui ne sont pas expressé-ment autorisées par la partie responsable de la conformité peuvent annuler la capacité de l'utilisateur à utiliser l'équipement.

#### 47 CFR § 15.105 (b)

Voir https://customer.resideo.com/en-US/support/residential/ codes-and-standards/FCC15105/Pages/default.aspx pour plus d'informations de la FCC sur ce produit.

#### RÈGLEMENT D'IC

#### RSS-GEN

L'émetteur/récepteur exempt de licence contenu dans le présent appareil est conforme aux CNR d'Innovation, Sciences et Développement économique Canada applicables aux appareils radio exempts de licence. L'exploitation est autorisée aux deux conditions suivantes :

- 1 L'appareil ne doit pas produire de brouillage;
- 2 L'appareil doit accepter tout brouillage radioélectrique subi, même si le brouillage est susceptible d'en compromettre le fonctionnement.

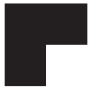

# resideo

Resideo Inc., 1985 Douglas Drive North Golden Valley, MN 55422 1-800-633-3991 33-00391EFS-09 M.S. Rev. 06-22 | Imprimé aux États-Unis

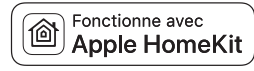

## © 2022 Resideo Technologies, Inc.

This product is manufactured by Resideo Technologies, Inc.

The Honeywell Home trademark is used under license from Honeywell International Inc. All rights reserved.

Ce produit est fabriqué par Resideo Technologies, Inc.

La marque de commerce Honeywell Home est utilisée sous licence avec l'autorisation d'Honeywell International Inc. Tous droits réservés.

Este producto es fabricado por Resideo Technologies, Inc. La marca comercial Honeywell Home se utiliza en virtud de la licencia emitida por Honeywell International Inc. Todos los derechos reservados.

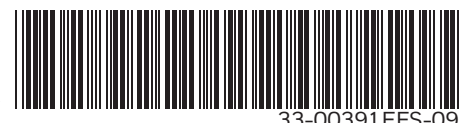

# Honeywell Home

## **T6 Pro inteligente**

### Termostato programable

## Cómo comenzar

Visite **honeywellhome.com** para obtener una guía para el usuario completa.

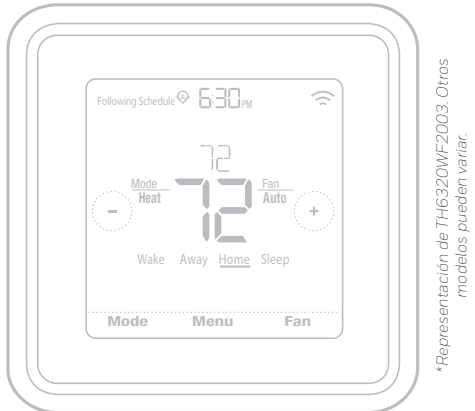

### Información de contacto para obtener ayuda:

SITIO WEB customer.resideo.com TELÉFONO 1-800-633-3991

## Conéctese en 4 simples pasos

### Paso 1

Descargue la aplicación Resideo o la aplicación Resideo Pro de la tienda App Store o desde Google Play.

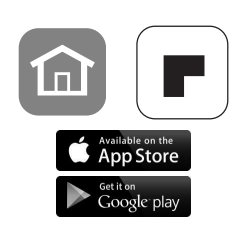

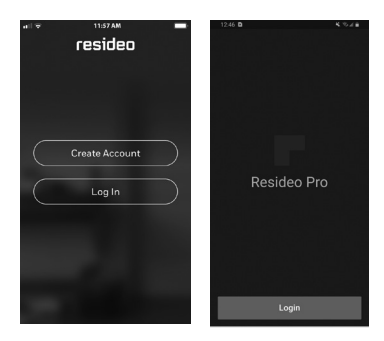

### Paso 2

Cree una cuenta.

### Paso 3

Elija añadir un nuevo dispositivo y seleccione T6 Pro Wi-Fi de la lista.

### Paso 4

Siga las instrucciones en la aplicación.

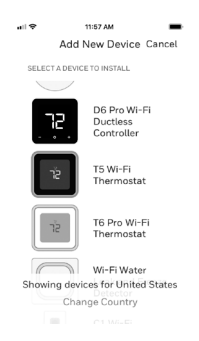

### Cómo utilizar el termostato

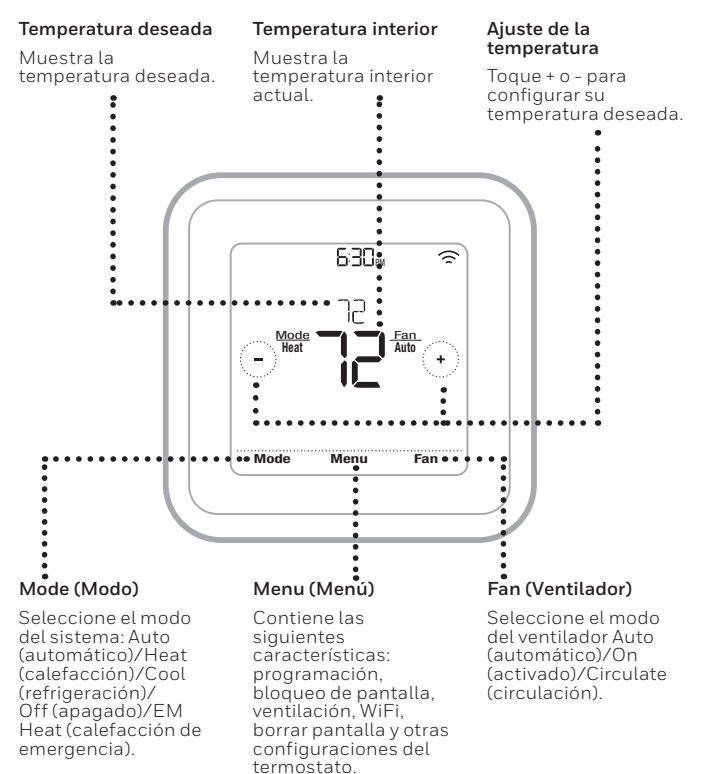

La pantalla se activará al presionar el área central de la temperatura que se muestra.

### Información de contacto si tiene problemas técnicos

Empresa

### Nombre

### Número

### Código de configuración de HomeKit™ de Apple®

El termostato inteligente T6 Pro es compatible con Apple HomeKit. Abra la aplicación HomeKit, siga las instrucciones e ingrese el código que se muestra en el termostato cuando se le indique.

### Información regulatoria

#### NORMAS DE LA FCC 47 CFR § 15.19 (a)(3)

Este dispositivo cumple con la Parte 15 de las normas de la Comisión Federal de Comunicaciones (FCC). El funcionamiento está sujeto a las dos condiciones siguientes:

- Este dispositivo no debe causar interferencia perjudicial.
- 2 Este dispositivo deberá aceptar cualquier interferencia que se reciba, incluso la interferencia que pudiese causar el funcionamiento no deseado.

#### 47 CFR § 15.21 (solo para EE. UU.))

Cualquier modificación realizada sin la aprobación expresa de la parte responsable del cumplimiento de las normas podría anular el derecho del usuario a utilizar el equipo.

#### 47 CFR § 15.105 (b)

#### Consulte https://customer.resideo.com/en-US/support/ residential/codes-and-standards/FCC15105/Pages/default.aspx para obtener más información de la FCC sobre este producto. NORMAS DEL IC

#### RSS-GEN

Este dispositivo cumple con las especificaciones estándar de radio (Radio Standards Specifications, RSS) exentas de licencia del Ministerio de Industria de Canadá (Industry Canada, IC).

El funcionamiento está sujeto a las dos condiciones siguientes:

- 1 Este dispositivo no debe causar interferencia.
- 2 Este dispositivo deberá aceptar cualquier interferencia, incluso la interferencia que pudiese causar el funcionamiento no deseado del dispositivo.

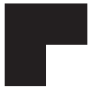

# resideo

### www.resideo.com

Resideo Inc., 1985 Douglas Drive North Golden Valley, MN 55422 1-800-633-3991 33-00391EFS-09 M.S. Rev. 06-22 | Impreso en EE. UU.

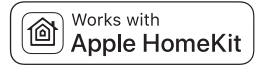

#### © 2022 Resideo Technologies, Inc.

This product is manufactured by Resideo Technologies, Inc.

The Honeywell Home trademark is used under license from Honeywell International Inc. All rights reserved.

Ce produit est fabriqué par Resideo Technologies. Inc.

La marque de commerce Honeywell Home est utilisée sous licence avec l'autorisation d'Honeywell International Inc. Tous droits réservés.

Este producto es fabricado por Resideo Technologies, Inc. La marca comercial Honeywell Home se utiliza en virtud de la licencia emitida por Honeywell International Inc. Todos los derechos reservados.

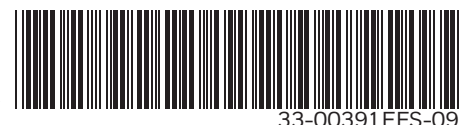